# Anleitung An- und Abmeldung MS Teams und andere MS Produkte insbesondere bei den Schulungsraum PC's und den Verleihlaptops.

### Einschalten, Anmelden und Netzwerk

- Alle Schulungsraum PC's und Verleihlaptops der Romanistik melden sich nach dem Einschalten automatisch mit dem Benutzer "Romanistik" an und sind dann auch mit dem Internet verbunden.
- Die PC's sind mit LAN Kabel verbunden
- Die Verleihlaptops melden per WLAN in ein spezielles Netzwerk (IOT) an. Bitte trennen Sie nicht diese Verbindung selbständig, da Sie beim erneuten Verbindungswunsch ggf. nach einen nicht öffentlich zugänglichen Passwort gefragt werden.

Sollte Ihnen das passiert sein, können Sie sich nur noch mit Ihrer pers. Kennung an "eduroam" anmelden. Bitte setzten Sie dann keinen Hacken bei "Verbindung merken".

#### Anmeldung MS Teams auf Schulungsrechnern

- Nach der automatischen Anmeldung an Windows wir generell auf den Rechnern dann auch automatisch MS Teams gestartet. Sollte das nicht funktionieren starten Sie bitte Teams manuel von Startmenü aus.
- Beim Anmeldedialog von MS Teams erscheint nach Eingabe des Benutzernamens (bitte an die Notation vona001@uni-saarland.de denken) und des Passwortes sollten Sie zuerst den *automatisch* gesetzten Haken

"Verwaltung meines Geräts durch meine Organisation zulassen"

entfernen und dann die Schaltfläche

"Nein, nur bei dieser App anmelden"

zu betätigen. Andernfalls laufen Sie Gefahr, dass Ihre Nutzerdaten auf dem Rechner gespeichert werden und sich nachfolgende Nutzer ohne Eingabe Ihres Passworts einloggen können.

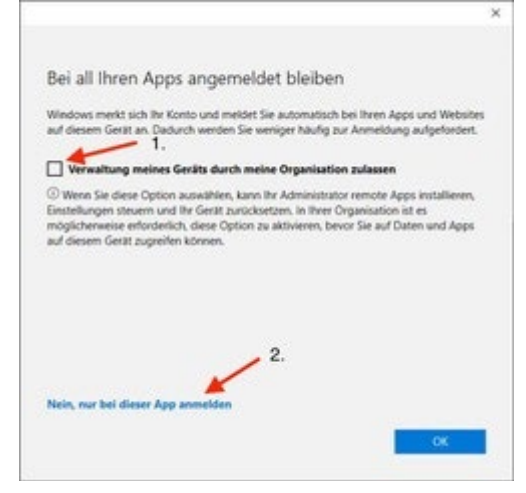

#### Abmeldung MS Teams auf Schulungsrechnern

Zum Abmelden von MS – Teams klicken Sie in Teams auf Ihr Profilbild und wählen "Abmelden" aus

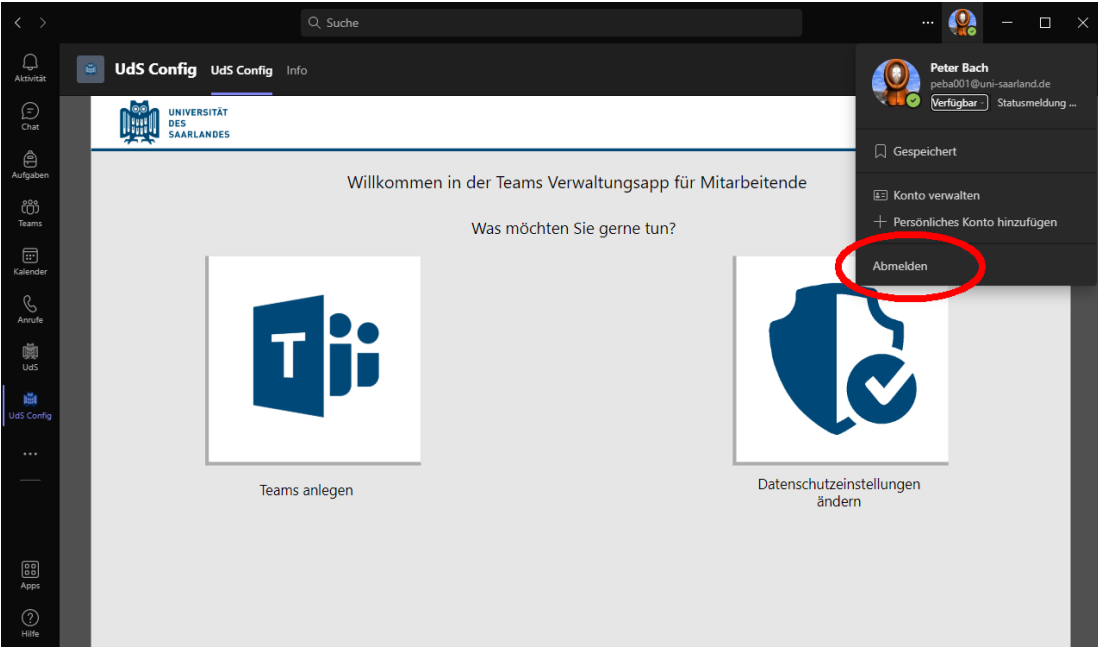

#### MS Logins bei diversen MS Programmen

- Mittlerweile kann man sich bei diversen MS Office Programmen von MS zusätzlich anmelden um das so Microsoft "Volle Potential ausschöpfen zu können"
- Unsere MS Office Produkte, die auf den Rechnern installiert sind sind Lizensiert und aktiviert.

Man muss sich nicht extra anmelden!

- Leider sieht das Microsoft bei verschieden Szenarien ganz anders:
  Z.B.: Möchte man in Teams hinterlegtes Office Produkt öffnen, so kann man das in Teams direkt oder im Browser oder in der Desktop App.
  Wenn man es in Teams öffnet, dann sollte alles gehen, da man ja mit Teams auch angemeldet ist. Möchte man das aber im Browser oder der installierten Desktop App öffnen, soll man sich anmelden. Grundsätzlich ist dagegen auch nichts zu sagen, nur sollten Sie sich dann auch nach der Benutzung auch wieder abmelden. (Profilbild →Abmelden)
  Eine Anmeldung ist auch bei MS Edge möglich um Favoriten. Einstellungen etc. zu
- Eine Anmeldung ist auch bei MS Edge möglich um Favoriten, Einstellungen etc. zu übertragen. Auch bitte den wieder Abmelden.

#### Automatisches permanentes Wiederanmelden an verschiedene MS Dienste

- Sollte nach dem Abmelden von MS immer wieder Ihr Account als angemeldet erscheint, haben Sie sehr wahrscheinlich den Hacken vergessen zu entfernen (siehe **Anmeldung MS Teams auf Schulungsrechnern**)
- Damit haben Sie ein sog. "Arbeits- bzw. Schulkonto" eingerichtet.
- Dies müssen Sie wieder entfernen: Bitte beenden Sie zuerst ALLE MS Probramme (z.B. Teams, PowerPoint, Word, One Drive usw.)

- Suchen Sie nach "Auf Arbeits-, Schul- oder Unikonto zugreifen", oder rufen Sie den Eintrag über "Eistellungen → " Auf Arbeits-, Schul- oder Unikonto zugreifen" auf.
- Dort sollten Sie Ihr Login sehen. Bitte wählen Sie den Eintrag aus und klicken auf trennen

Hier sollte grundsätzlich gar keine Eintrag drinstehen. Falls doch, trennen Sie bitte auch die "fremden" Einträge.

- Machen Sie danach einen Neustart des Rechners und überprüfen bitte nach dem erneuten Starten, ob jetzt alle Dienste wunschgemäß abgemeldet sind.

## Bedenken Sie das ALLE Benutzer immer mit demselben Account arbeiten!